## Guide to request access to Accreditation Document library on new SharePoint Online:

Please follow this guidebook step by step.

Please go to your browser and navigate to link

https://myaccess.microsoft.com/@mdek12.org#/access-packages/8d630bfaca34-4ecc-830c-52c8a43f0a0d

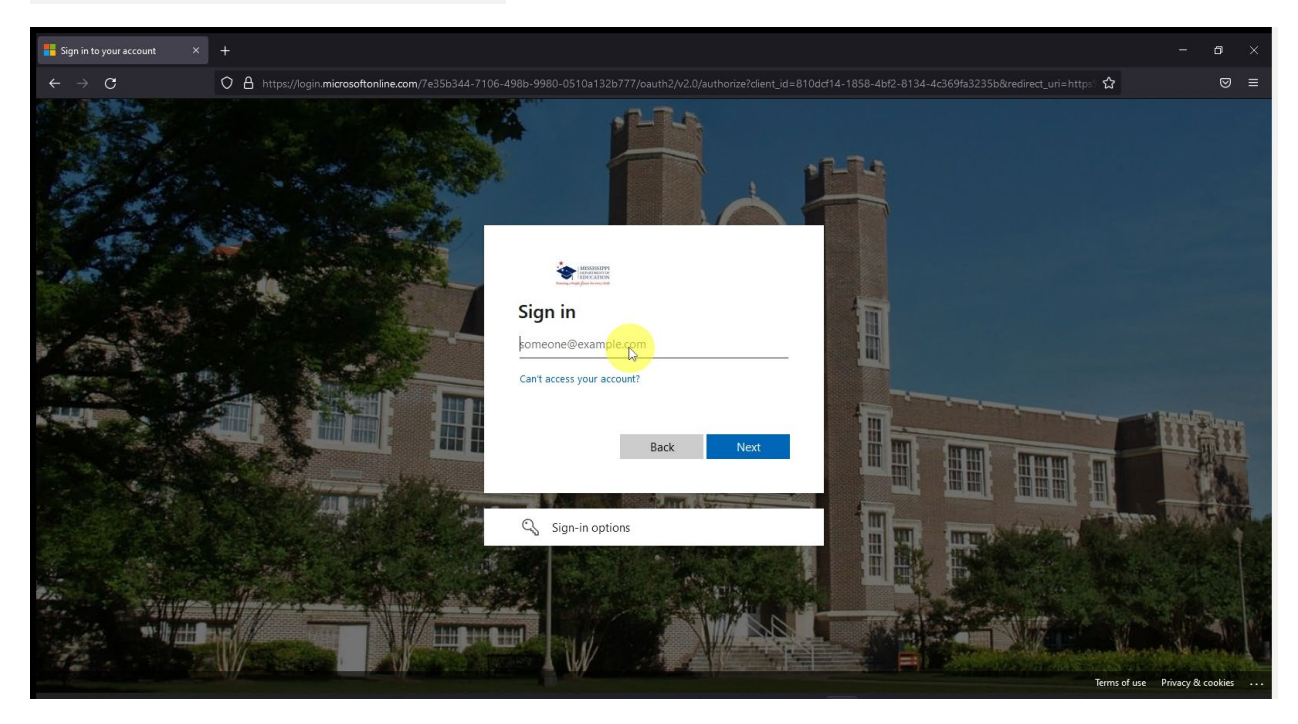

Now, sign-in with your work email and password

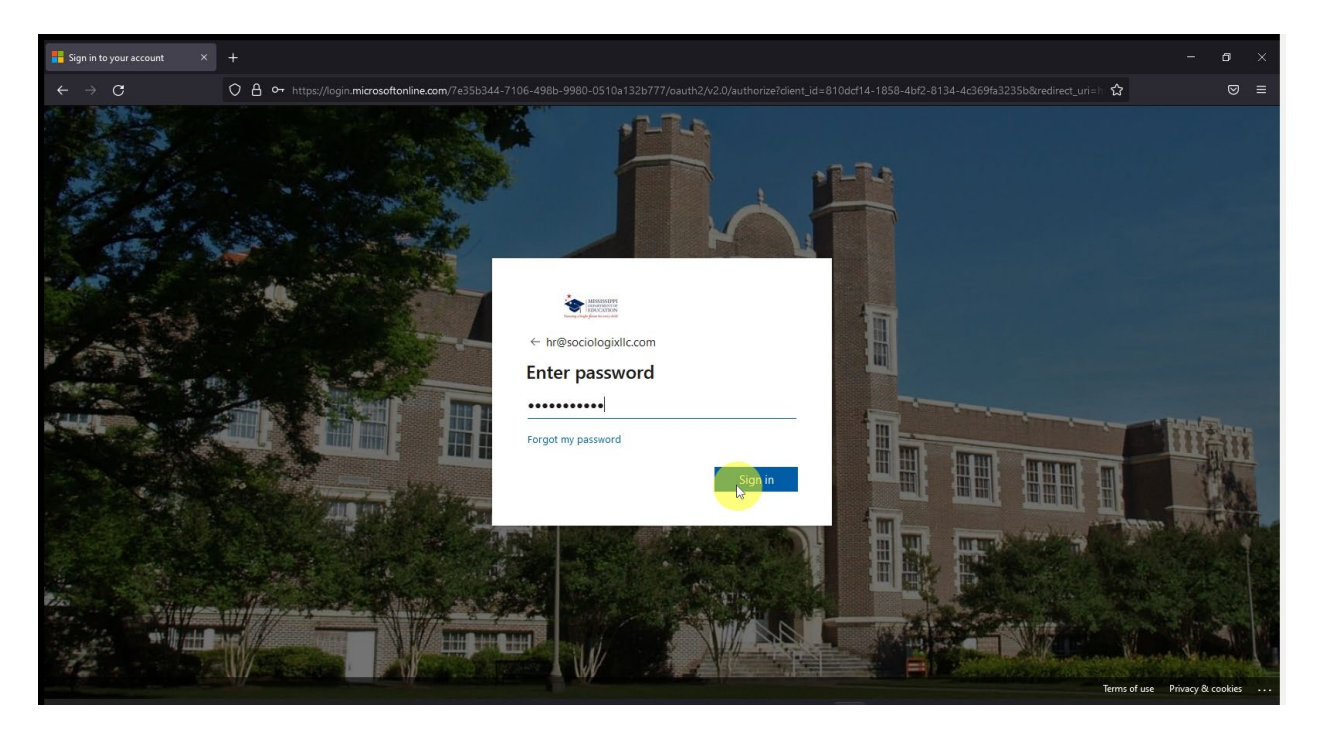

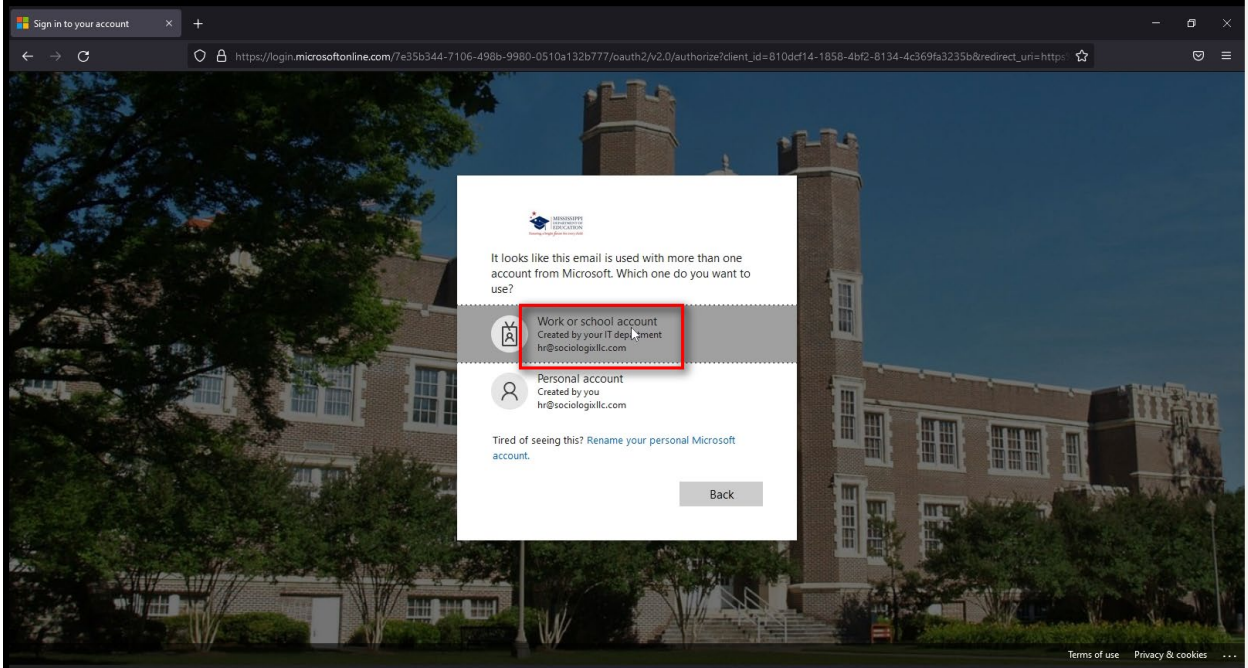

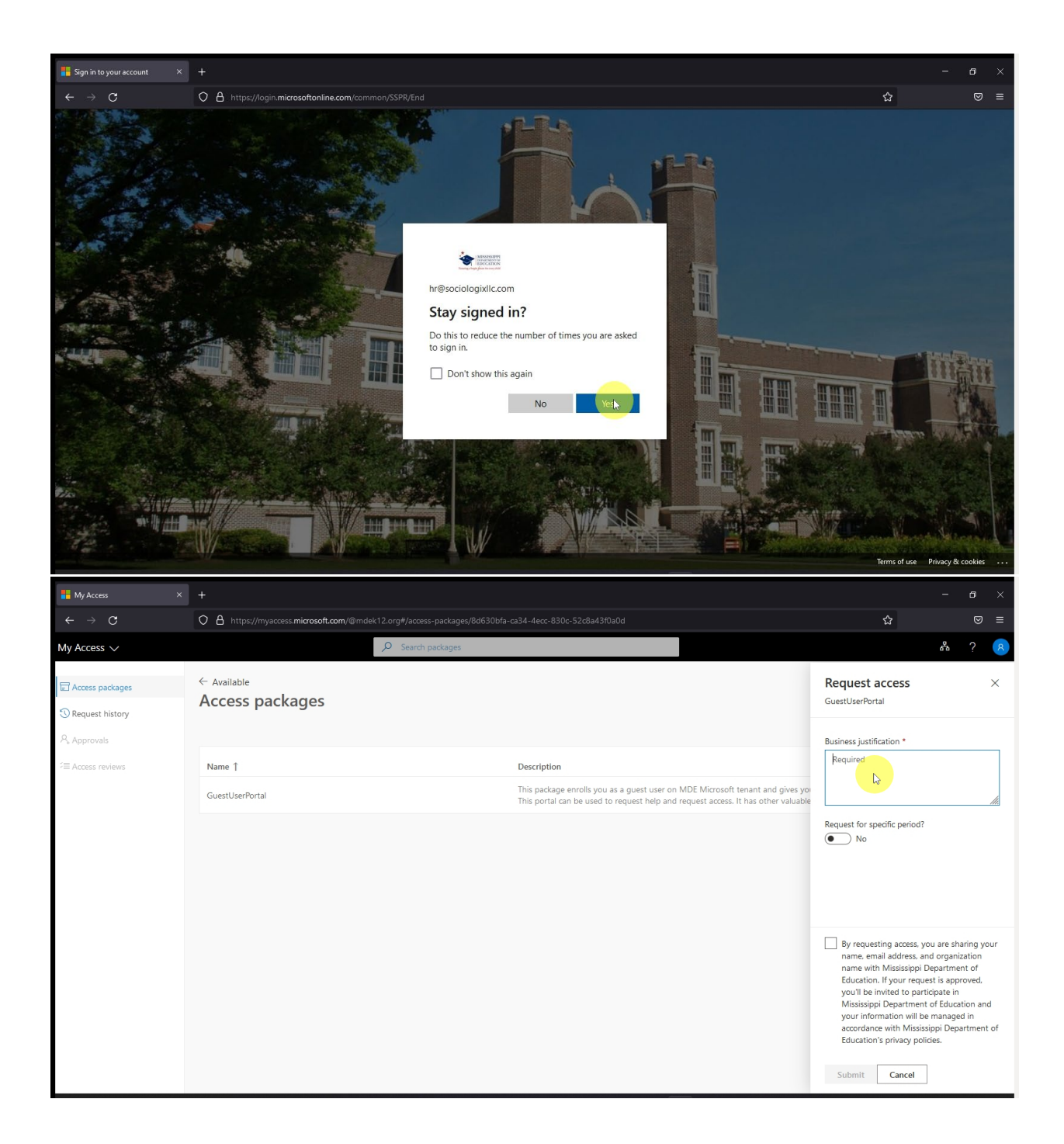

| Hy Access ×                             | +                                                                         |                                                                                                    | _                                                                                                    | ٥                                                                   | ×       |
|-----------------------------------------|---------------------------------------------------------------------------|----------------------------------------------------------------------------------------------------|----------------------------------------------------------------------------------------------------|---------------------------------------------------------------------|---------|
| $\leftarrow \ \rightarrow \ \mathbf{G}$ | O A https://myaccess.microsoft.com/@mdek12.org#/access-packages/8d630bfa- |                                                                                                    | ☆                                                                                                    |                                                                     |         |
| My Access 🗸                             | D Search packages                                                         |                                                                                                    | <u>R</u>                                                                                                    |                                                                     | 8       |
| Access packages     Request history     | <ul> <li>Available</li> <li>Access packages</li> </ul>                    |                                                                                                    | Request access<br>GuestUserPortal                                                                                                    |                                                                     | ×       |
| Approvals                               |                                                                           |                                                                                                    | Business justification *                                                                                                    |                                                                     |         |
| S≡ Access reviews                       | Name 1                                                                    | Description                                                                                                    | I need access to Accreditation Docu<br>library                                                                                                    | ment                                                                |         |
|                                         | GuestUserPortal                                                           | This package enrolls you as a guest user on MDE Microsoft tenant and gives you<br>This portal can be used to request help and request access. It has other valuable |                                                                                                    |                                                                     | 11.     |
|                                         |                                                                           |                                                                                                    | Request for specific period?                                                                                                    |                                                                     |         |
|                                         |                                                                           |                                                                                                    | By requesting access, you are shame, email address, and organiz<br>name with Mississippi Departmer<br>Education. If your request is appry<br>you'l be invited to participate in<br>Mississippi Department of Educal<br>your information will be manage<br>accordance with Mississippi Depa<br>Education's privacy policies. | rring yo<br>ration<br>nt of<br>oved,<br>tion and<br>d in<br>rrtment | ur<br>d |

| Hy Access ×                             |                                                                           |                                                                                                    |                                                                                                    |                                                                                            | ×         |
|-----------------------------------------|---------------------------------------------------------------------------|----------------------------------------------------------------------------------------------------|----------------------------------------------------------------------------------------------------|--------------------------------------------------------------------------------------------|-----------|
| $\leftarrow \ \rightarrow \ \mathbf{C}$ | O A https://myaccess.microsoft.com/@mdek12.org#/access-packages/8d630bfa- |                                                                                                    | 습                                                                                                    |                                                                                            |           |
| My Access 🗸                             | D Search packages                                                         |                                                                                                    | 83                                                                                                    |                                                                                            | 8         |
| C Access packages                       | <ul> <li>← Available</li> <li>Access packages</li> </ul>                  |                                                                                                    | Request access<br>GuestUserPortal                                                                                                    |                                                                                            | ×         |
| Approvals                               |                                                                           |                                                                                                    | Business justification *                                                                                                    |                                                                                            |           |
| ∜≣ Access reviews                       | Name 1                                                                    | Description                                                                                                    | I need access to Accreditation D<br>library                                                                                                    | ocument                                                                                    |           |
|                                         | GuestUserPortal                                                           | This package enrolls you as a guest user on MDE Microsoft tenant and gives yo<br>This portal can be used to request help and request access. It has other valuable |                                                                                                    |                                                                                            | 11.       |
|                                         |                                                                           |                                                                                                    | No No                                                                                                    |                                                                                            |           |
|                                         |                                                                           |                                                                                                    | P requesting access, you are<br>name, email address, and org<br>name with Mississippi Depart<br>Education. If your request is a<br>you'll be invited to participate<br>Mississippi Departicipate<br>Mississippi Department of Edu<br>your information will be mana<br>accordance with Mississippi D<br>Education's privacy policies. | sharing yo<br>anization<br>ment of<br>pproved,<br>in<br>ucation an<br>uged in<br>epartment | d<br>t of |
|                                         |                                                                           |                                                                                                    | Sugmit Cancel                                                                                                    |                                                                                            |           |

| Hy Access X                                           | +                                                                         |                                                                                                    |                                                          | - 6            | ×   |
|-------------------------------------------------------|---------------------------------------------------------------------------|----------------------------------------------------------------------------------------------------|----------------------------------------------------------|----------------|-----|
| $\leftarrow \rightarrow \mathbf{G}$                   | O A https://myaccess.microsoft.com/@mdek12.org#/access-packages/8d630bfa- |                                                                                                    | \$                                                       |                | 9 ≡ |
| My Access $\checkmark$                                | Search packages                                                           |                                                                                                    |                                                          | 品 ?            | 8   |
| 문 Access packages<br>③ Request history<br>옷 Approvals | <ul> <li>← Available</li> <li>Access packages</li> </ul>                  | e e e e e e e e e e e e e e e e e e e                                                                                                    | Your request to add 'Guestl<br>being processed.          | IserPortal' is | ×   |
| ⇒≣ Access reviews                                     | Name 1                                                                    | Description                                                                                                    |                                                          |                |     |
|                                                       | GuestUserPortal                                                           | This package enrolls you as a guest user on MDE Microsoft tenant and gives you<br>This portal can be used to request help and request access. It has other valuable | rights to GuestUserPortal.<br>resources for guest users. | Request        |     |
|                                                       |                                                                           |                                                                                                    |                                                          |                |     |

The request is now submitted and when approved by the Microsoft 365 admin, you will receive and email that looks like the below screenshot.

| 📒 My Access                             |            |                                        |                |                    |                      |   |            |   |            |            | o ×    |
|-----------------------------------------|------------|----------------------------------------|----------------|--------------------|----------------------|---|------------|---|------------|------------|--------|
| $\leftarrow \ \Rightarrow \ C$          | O A http   | is://mail. <b>google.com</b> /mail/u/( |                |                    |                      |   |            |   | ☆          |            | ⊠ ≡    |
| ≡ 附 Gmail                               | Q 5        | Search all conversations               |                |                    |                      | 莽 | ● Active ▼ | 0 | ≽ ∷        |            | S      |
| ≁ Mail                                  | /          | C :                                    |                |                    |                      |   |            |   | -50 of 287 | < >        | 31     |
| ☐ Inbox<br>☆ Starred                    | 102 ^ ∷□ ☆ | Microsoft Azure                        | Ycu now have a | access to GuestUse | rPortal - Get starte |   |            |   | <b>⊡</b>   | <u>ର</u> ( |        |
| © Snoozed<br>▷ Sent                     |            |                                        |                |                    |                      |   |            |   |            |            | ø      |
| → 1099 Mise                             | .+.        |                                        |                |                    |                      |   |            |   |            |            | •      |
| Empty group                             |            |                                        |                |                    |                      |   |            |   |            |            | +      |
| ✓ Spaces                                | +          |                                        |                |                    |                      |   |            |   |            |            |        |
| No spaces yet<br>Create or find a space |            |                                        |                |                    |                      |   |            |   |            |            | ,<br>, |
| > Meet                                  |            |                                        |                |                    |                      |   |            |   |            |            | ~      |

Now go to the browser and navigate to the site https://mdek12.sharepoint.com/sites/GuestUserPortal

Please sign in using work email and password, and accept the terms and conditions

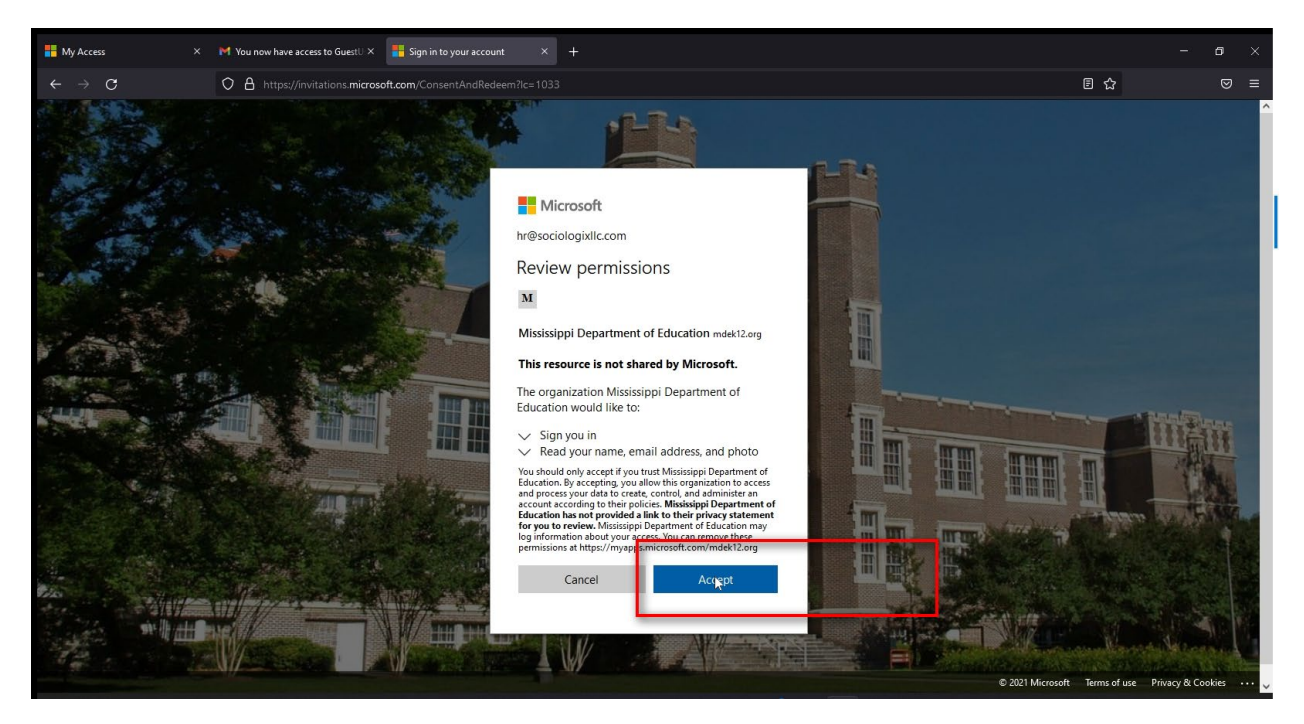

In the middle section of the page, please click "click here" in Request Access palette

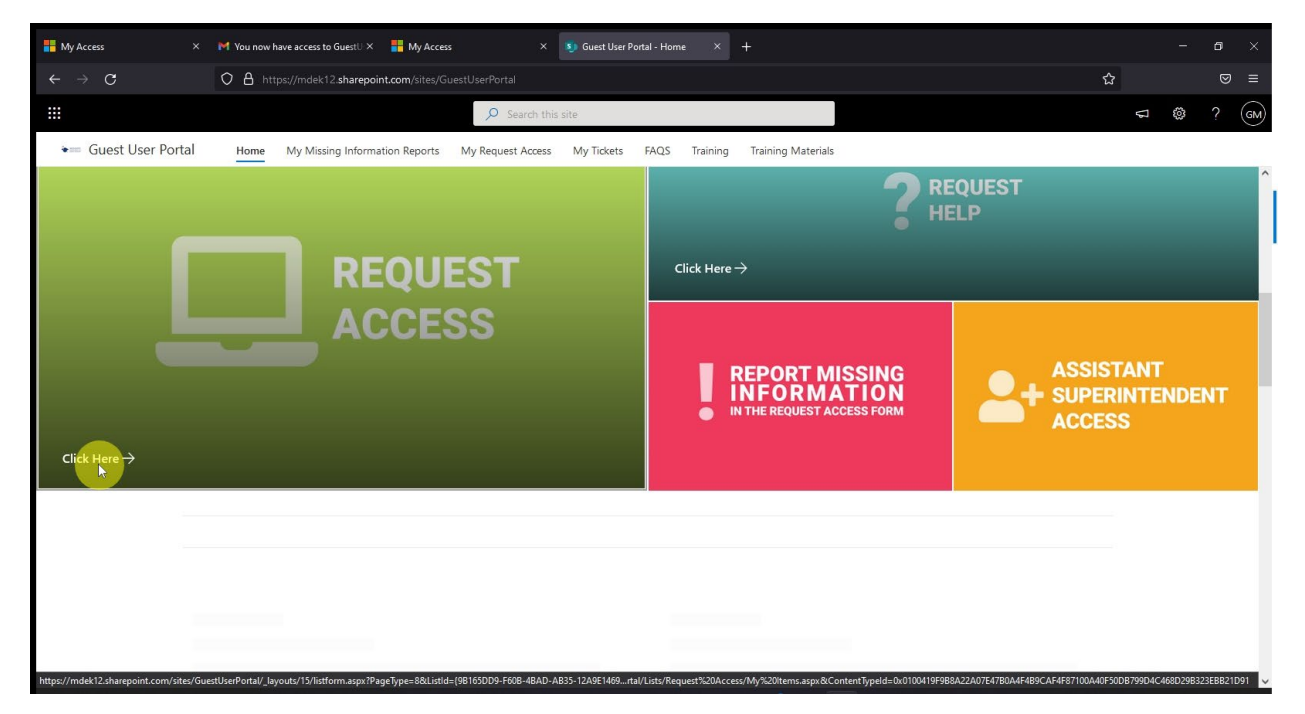

Now, please fill in the form and please make sure that you fill this information correctly, based on the information provided it will automatically route for approval. **In the below example, we are selecting "BogueChittoElementarySchool5007-004" as the entity. Please select your applicable entity/school district for your access purposes.** 

| Hy Access ×                           | M You now have access to GuestU X 📲 My Access X 🔊 New tem X +                                                                                                    |   |   |     | ×  |
|---------------------------------------|----------------------------------------------------------------------------------------------------|---|---|-----|----|
| $\leftarrow \rightarrow \mathbf{G}$   | O A https://mdek12.sharepoint.com/sites/GuestUserPortal/Lists/Request Access/NewForm.aspx?Source=https%3A%2F%2Fmdek12.sharepoint.com%2Fsites%2FGuestUserPortal%2F | 3 |   |     | ≡  |
|                                       | ✓ Search this list                                                                                                    | 7 | ٢ |     | GM |
| 🗟 Save 🗙 Cancel                       |                                                                                                    |   |   |     |    |
| New item                              |                                                                                                    |   |   |     | ^  |
| Gaurav                                |                                                                                                    |   |   |     |    |
| Last Name                             |                                                                                                    |   |   |     |    |
| Enter value here                      |                                                                                                    |   |   |     |    |
| لي<br>Business Email Address া        |                                                                                                    |   |   |     |    |
| Enter value here                      |                                                                                                    |   |   |     |    |
| Please enter valid email address with | i no spaces. gmail.com, hotmail.com, outlook.com, yahoo.com, and facebook.com email address are prohibited!                                                       |   |   |     |    |
| ⊘ Entity Name                         |                                                                                                    |   |   |     |    |
| —                                     |                                                                                                    |   |   |     |    |
| Please pick the correct entity name   | rom the list                                                                                                    |   |   |     |    |
| Program Office                        |                                                                                                    |   |   |     |    |
| -                                     |                                                                                                    |   |   |     |    |
| Why do you need access?               |                                                                                                    |   |   |     |    |
| Enter value here                      |                                                                                                    |   |   | //. | 1  |
| Please also mention your role and d   | signation at the entity.                                                                                                    |   |   |     |    |
| Attachments                           |                                                                                                    |   |   |     | ~  |

| Hy Access                                                                                                    | × M You now have access to GuestU × 🚦 My Access × 🦻 New item × +                                                                                                    |                                                                                                    | ø ×                  |
|----------------------------------------------------------------------------------------------------|----------------------------------------------------------------------------------------------------|----------------------------------------------------------------------------------------------------|----------------------|
| $\leftarrow \rightarrow \mathbf{C}$                                                                                                    | O 🔒 https://mdek12.sharepoint.com/sites/GuestUserPortal/Lists/Request Access/NewForm.aspx?Source=https%3A%2F%2Fmdek12.sharepoint.com%2Fsites%2FGuestUserPortal%2F1                                                                                                    | ☆                                                                                                    | ⊚ ≡                  |
|                                                                                                    | ✓ Search this list                                                                                                    |                                                                                                    | ? (GM)               |
| Save X Cancel                                                                                                    |                                                                                                    |                                                                                                    | $\bigcirc$           |
|                                                                                                    |                                                                                                    |                                                                                                    | ^                    |
| New item                                                                                                    |                                                                                                    |                                                                                                    |                      |
| In First Name                                                                                                    |                                                                                                    |                                                                                                    |                      |
| Gaurav                                                                                                    |                                                                                                    |                                                                                                    |                      |
| 🔤 Last Name                                                                                                    |                                                                                                    |                                                                                                    |                      |
| Masram                                                                                                    |                                                                                                    |                                                                                                    |                      |
| Business Email Address                                                                                                    |                                                                                                    |                                                                                                    |                      |
| En er value here 🕞                                                                                                    |                                                                                                    |                                                                                                    |                      |
| Please enter valid email addr                                                                                                    | es with no spaces, gmail.com, hotmail.com, outlook.com, yahoo.com, and facebook.com email address are prohibited!                                                                                                    |                                                                                                    |                      |
| _                                                                                                    |                                                                                                    |                                                                                                    |                      |
| Please pick the correct entity                                                                                                    | name from the list                                                                                                    |                                                                                                    |                      |
|                                                                                                    |                                                                                                    |                                                                                                    |                      |
| _                                                                                                    |                                                                                                    |                                                                                                    |                      |
| Why do you need acces                                                                                                    | a                                                                                                    |                                                                                                    |                      |
| Enter value here                                                                                                    |                                                                                                    |                                                                                                    |                      |
|                                                                                                    |                                                                                                    |                                                                                                    | li.                  |
| Please also mention your rol                                                                                                    | and designation at the entity.                                                                                                    |                                                                                                    |                      |
| Attachments                                                                                                    |                                                                                                    |                                                                                                    | ~                    |
|                                                                                                    |                                                                                                    |                                                                                                    |                      |
| Hy Access                                                                                                    | X M You now have access to GuettU X 📲 My Access X 🔊 New item X +                                                                                                    | -                                                                                                    | 5 ×                  |
| My Access<br>← → C                                                                                                    | M You now have access to GuestU X # My Access x > New item X +                                                                                                    | –<br>ជ                                                                                                    | on ×<br>⊗ ≡          |
| ₩y Access<br>← → C                                                                                                    | X M You now have access to Guest! X M My Access X New Your X +       O     A https://mdek12.sharepoint.com/sites/GuestUserPortal/Lists/Request Access/NewForm.aspx?Source=https%3A%2F%2Fmdek12.sharepoint.com%2Fsites%2FGuestUserPortal%2Fi       D     Search this Est                                                                                                    | -<br>☆<br>♀ ◎                                                                                                    | 5 ×<br>♥ ≡<br>? @M   |
| My Access ← → ♂ Save × Cancel                                                                                                    | X M You now have access to Guesti X M My Access X New Yeem X +     O A https://mdek12.sharepoint.com/sites/GuestUserPortal/Lists/Request Access/NewForm.aspx?Source=https%3A%2F%2Fmdek12.sharepoint.com%2Fsites%2FGuestUserPorta%2Fi                                                                                                    | -<br>☆<br>~ ©                                                                                                    | o ×<br>⊽ ≡<br>? GM   |
| My Access ← → C … Save × Cancel                                                                                                    | ×     M You now have access to Guesti ×     My Access     ×     New Yerm     ×     +       •     •     •     •     •     •     •     +                                                                                                    | -<br>2 ©                                                                                                    | 67 ×<br>♥ ≡<br>? @M  |
| My Access     ← → C                                                                                                    | X Pl You now have access to GuestU X W My Access X New Year X +       O A https://mdek12.sharepoint.com/sites/GuestUserPortal/Lists/Request Access/NewForm.aspx?Source=https%3A%2F%2Fmdek12.sharepoint.com%2Fsites%2FGuestUserPortal%2Fr.       Ø Search this list                                                                                                    | -<br>2 @                                                                                                    | 5 ×<br>♥ ≡<br>? @M   |
| My Access     ← → C                                                                                                    | x     If You now have access to GuestU x     If My Access     x     New Year     x     +       Q     A     https://mdek12.sharepoint.com/sites/GuestUserPortal/Lists/Request Access/NewForm.aspx?Source=https%3A%2F%2Fmdek12.sharepoint.com%2Fsites%2FGuestUserPortal%2F.                                                                                                    | -<br>☆<br>♡                                                                                                    |                      |
| My Access     ← → C     C     Save × Cancel      New item     Gaurav                                                                                                    | X M You now have access to GuestU X M My Access x N New Item X +     O A https://mdek12.sharepoint.com/sites//GuestUserPortal/Lists/Request Access/NewForm.aspx?Source=https%3A%2F%2Fmdek12.sharepoint.com%2Fsites%2FGuestUserPortal%2Fi                                                                                                    | -<br>습<br>(위)                                                                                                    | r ×<br>⊗ =<br>? GM   |
| <ul> <li>My Access</li> <li>← → C</li> <li>Save × Cancel</li> <li>New item</li> <li>First Name</li> <li>Gaurav</li> <li>Last Name</li> </ul>                                                                                                    | ×     M You now have access to Guest!     ×     Image: New You now have access to Guest!     ×     Image: New You now have access to Guest!     ×     Image: New You now have access to Guest!     ×     +                                                                                                    | -<br>쇼<br>- (1)<br>- (1)<br>- | 5 ×<br>0 =<br>? (34) |
| My Access ★ → C                                                                                                    | ×     M You now have access to Guest!     X     M My Access     ×     New Yetm     ×     +                                                                                                    | -<br>2 ©                                                                                                    | 5 ×<br>⊘ ≡<br>? (64) |
| <ul> <li>My Access</li> <li>★ → C</li> <li>Save ★ Cancel</li> <li>Save ★ Cancel</li> <li>New item</li> <li>First Name</li> <li>Gaurav</li> <li>Last Name</li> <li>Masram</li> <li>Business Email Address</li> </ul>                                                                                                    | ×     M You now have access to Guest!     ×     Image: New You     ×     +         •     •     •     •     •     •     +         •     •     •     •     •     •     +         •     •     •     •     •     •     +         •     •     •     •     •     •     +         •     •     •     •     •     •     +         •     •     •     •     •     •     +         •     •     •     •     •     •     +         •     •     •     •     •     •     •         •     •     •     •     •     •     •         •     •     •     •     •     •     •         •     •     •     •     •     •     •         •     •     •     •     •     •     •         •     •     •     •     •     •     •         •     •     •     •     •     •     •             •                                                                                                    | -<br>습<br>의 (\$)                                                                                                    | or ×<br>⊘ ≡<br>? GW  |
| My Access     C     My Access     C     C      | ×     M You now have access to Guest!     ×     Image: New Year     ×     +                                                                                                    | -<br>2 ©                                                                                                    |                      |
| My Access                                                                                                    | x     M You now have access to Guest!     x     M My Access     x     x                                                                                                    | -<br>2 ©                                                                                                    |                      |
| <ul> <li>My Access</li> <li>My Access</li> <li>C</li> <li>Save × Cancel</li> <li>Save × Cancel</li> <li>New item</li> <li>First Name</li> <li>Gaurav</li> <li>Last Name</li> <li>Masram</li> <li>Business Email Address</li> <li>hr@sociologid/fccom</li> <li>Please enter valid email address</li> <li>Entity Name</li> </ul>                                                                                                    | x M You now have access to Guest! X M YAccess X New Kem X +   A https://mdek12.sharepoint.com/sites/GuestUserPortal/Lists/Request Access/NewForm.aspx2Source=https/k3A%2F%2Fmdek12.sharepoint.com%2Fsites/%2FGuestUserPortal%2F.                                                                                                    |                                                                                                    |                      |
| <ul> <li>My Access</li> <li>My Access</li> <li>Save Cancel</li> <li>Save Cancel</li> <li>New item</li> <li>First Name</li> <li>Gaurav</li> <li>Last Name</li> <li>Masram</li> <li>Business Email Address</li> <li>In escociologizalic com</li> <li>Please enter valid email address</li> <li>Please pick the correct entity</li> </ul>                                                                                                    | <ul> <li>         Y You now have access to Guest! X Y You Kaccess         You have access to Guest! X You Kaccess         You have access to Guest! X You Kaccess         You have access to Guest! X You Kaccess         You have access to Guest! X You Kaccess         You have access to Guest! X You Kaccess         You have access to Guest! X You Kaccess         You have access to Guest! X You Kaccess         You have access to Guest! X You Kaccess         You Kaccess         You Kaccess      </li> </ul> You Gae have access to Guest! X You Kacces         You Kaccess     You Gae have access to Guest! X You Kacces         You Kaccess     You Gae have access to Guest! X You Kacces  You Gae have access to Guest! X You Kacces  You Gae have access to Guest! X You Kacces  You Gae have access to Guest! X You Kacces  You Gae have access to Guest  You Gae have access to Guest! X You Kacces  You Gae have access  You Gae have access     <                                                                                                    | -<br>C (8)                                                                                                    |                      |
| <ul> <li>My Access</li> <li>My Access</li> <li>Save × Cancel</li> <li>Save × Cancel</li> <li>New item</li> <li>Gaurav</li> <li>First Name</li> <li>Gaurav</li> <li>Last Name</li> <li>Business Enail Address</li> <li>hr@sociologiuld.com</li> <li>Please enter valid email addr</li> <li>Entity Name</li> <li>Please pick the correct entity</li> <li>Program Office</li> </ul>                                                                                                    | * * You now have access to Guest! X * My Access X * New Kem X +                                                                                                    | -<br>2 (8)                                                                                                    |                      |
| My Access  My Access | x Y You now have access to Guesti X Y You Kaccess X You X You X You X You X You X You X You X You X You X You X You X You X You X You X You X You X You X You X YOU Y YOU Y YUY Y YUY Y YUU Y YUY Y YUY Y YUY Y YUY Y YUY Y YUY Y YUU Y YUY Y YUY |                                                                                                    |                      |
| My Access  My Access | * * Y tou now have access to Guesti X * My Access X * New Kem X +                                                                                                    |                                                                                                    |                      |
| My Access  My Access | * * Younow have access to Guesti X * My Access X * New Kem X +                                                                                                    |                                                                                                    |                      |
| My Access                                                                                                    | * * You now have access to Guestil X * MyAcces                                                                                                    | -<br>-<br>-<br>-<br>-<br>-<br>-<br>-<br>-<br>-<br>-<br>-<br>-<br>-<br>-<br>-<br>-<br>-<br>-                                                                                                    |                      |
| My Access  My Access | x * Vour noo hove access to Guest! X * My Access x * New Kern x +                                                                                                    |                                                                                                    |                      |

| New item X +                                                                                                    |   |      |
|----------------------------------------------------------------------------------------------------|---|------|
| ← → C O A https://mdek12.sharepoint.com/sites/GuestUserPortal/Lists/Request Access/NewForm.aspx?Source=https%3A%2F%2Fmdek12.sharepoint.com%2Fsites%2FGuestUserPortal%2FL 🏠 |   |      |
| (ABERDEENM820)                                                                                                    | î | ? GM |
| ALCORN0200                                                                                                    |   |      |
| (AmbitionPreparatory2545)                                                                                                    |   | ^    |
| AMTEG300                                                                                                    |   |      |
| (AMORV4821)                                                                                                    |   |      |
| AnnunciationCatholitSchool1188                                                                                                    |   |      |
|                                                                                                    |   |      |
| (BALDWWN9320)                                                                                                    |   | - I  |
| (BaySTLouis2320)                                                                                                    |   |      |
| (EENTON0500)                                                                                                    |   |      |
|                                                                                                    |   |      |
| (BogueChittoElementaryStycol5007-004)                                                                                                    |   |      |
| (BOONEVILLES921)                                                                                                    |   |      |
| (Brentwood-Crossroads3860)                                                                                                    |   | 11.  |
| (BRENTWOOD-CROSSROADS5160)                                                                                                    |   |      |
| (BROOKHAVEN4320)                                                                                                    |   |      |
|                                                                                                    |   |      |
| (CANTONH520)                                                                                                    |   |      |
| CaresofHattiseburg1844                                                                                                    |   |      |

| 🧕 New item 🛛 🗙                          |                                                                                                    |   |   |     |     |
|-----------------------------------------|----------------------------------------------------------------------------------------------------|---|---|-----|-----|
| $\leftarrow \ \rightarrow \ \mathbf{G}$ | O A https://mdek12.sharepoint.com/sites/GuestUserPortal/Lists/Request Access/NewForm.aspx?Source=https%3A%2F%2Fmdek12.sharepoint.com%2Fsites%2FGuestUserPortal%2Fi | ដ |   |     |     |
| Office 365                              | ,                                                                                                    | 4 | ۵ |     | GM  |
| 🗟 Save 🗙 Cancel                         |                                                                                                    |   |   |     |     |
| 🔤 Last Name                             |                                                                                                    |   |   |     | ^   |
| Masram                                  |                                                                                                    |   |   |     |     |
| 🖮 Business Email Address                |                                                                                                    |   |   |     |     |
| hr@sociologixllc.com                    |                                                                                                    |   |   |     | . 1 |
| Please enter valid email address with   | no spaces. gmail.com, hotmail.com, outlook.com, yahoo.com, and facebook.com email address are prohibited!                                                          |   |   |     |     |
| S Entity Name                           |                                                                                                    |   |   |     |     |
| BogueChittoElementaryScho               | ol500                                                                                                    |   |   |     |     |
| Please pick the correct entity name f   | find the first                                                                                                    |   |   |     |     |
| Why do you need access?                 |                                                                                                    |   |   |     |     |
| Enter value here                        |                                                                                                    |   |   | 11. |     |
| Please also mention your role and de    | esignation at the entity.                                                                                                    |   |   |     |     |
| Attachments                             |                                                                                                    |   |   |     |     |
| Add attachments                         |                                                                                                    |   |   |     |     |
| Save Cancel                             |                                                                                                    |   |   |     | >   |

| 🔊 Ne  | w item X                          | +                                                                                                    |   | _ | ٥   | ×  |
|-------|-----------------------------------|----------------------------------------------------------------------------------------------------|---|---|-----|----|
|       | $\rightarrow$ C                   | 🛇 🔒 https://mdek12 sharepoint.com/sites/GuestUserPortal/Lists/Request Access/NewForm.aspx?Source=https%3A%2F%2Fmdek12.sharepoint.com%2Fsites%2FGuestUserPortal%2F1 🏠 |   |   |     |    |
| Offic | 365                               | ,∕⊂ Search this list                                                                                                    | 4 | ۲ |     | GM |
| t     | CTE                               |                                                                                                    |   |   |     |    |
|       | SBAC                              |                                                                                                    |   |   |     | í  |
|       | Gifted Programs                   |                                                                                                    |   |   |     |    |
|       | MIRC                              |                                                                                                    |   |   |     |    |
|       | Federal Programs                  |                                                                                                    |   |   |     |    |
|       | School Financial Services         |                                                                                                    |   |   |     |    |
|       | Special Education                 |                                                                                                    |   |   |     |    |
|       | EBT                               |                                                                                                    |   |   |     |    |
| 1     | Digital Learning                  |                                                                                                    |   |   |     |    |
|       | Child Nutrition                   |                                                                                                    |   |   |     |    |
|       | Drop Out Prevention               |                                                                                                    |   |   |     |    |
|       | Accreditation                     |                                                                                                    |   |   |     |    |
| ſ     | Type to filter                    |                                                                                                    |   |   |     |    |
|       | Why do you need access?           |                                                                                                    |   |   | _   |    |
| 8     | nter value here                   |                                                                                                    |   |   |     |    |
|       |                                   |                                                                                                    |   |   | //. |    |
| PI    | ase also mention your role and de | signation at the entity.                                                                                                    |   |   |     |    |
| 0     | Attachments                       |                                                                                                    |   |   |     |    |

| S New item ×                                    |                                                                                                    |          |   |      |    |
|-------------------------------------------------|----------------------------------------------------------------------------------------------------|----------|---|------|----|
| $\leftarrow \  \  \rightarrow \  \  \mathbf{G}$ | O 🔒 https://mdek12.sharepoint.com/sites/GuestUserPortal/Lists/Request Access/NewForm.aspx?Source=https%3A%2F%2Fmdek12.sharepoint.com%2Fsites%2FGuestUserPorta%2Fi 🏠 |          |   |      |    |
| Office 365                                      | ✓ Search this list                                                                                                    | $\nabla$ | ø |      | GM |
| 🗟 Save 🗙 Cancel                                 |                                                                                                    |          |   |      |    |
| 🔤 Last Name                                     |                                                                                                    |          |   |      | ^  |
| Masram                                          |                                                                                                    |          |   |      |    |
| Business Email Address                          |                                                                                                    |          |   |      |    |
| hr@sociologixllc.com                            |                                                                                                    |          |   |      |    |
| Please enter valid email address with           | no spaces. gmail.com, hotmail.com, outlook.com, yahoo.com, and facebook.com email address are prohibited!                                                           |          |   |      |    |
| Sentity Name                                    |                                                                                                    |          |   |      |    |
| BogueChittoElementaryScho                       | 01500)                                                                                                    |          |   |      |    |
| Please pick the correct entity name f           | rom the list                                                                                                    |          |   |      |    |
| Program Office                                  |                                                                                                    |          |   |      |    |
| Accreditation                                   |                                                                                                    |          |   |      |    |
| Why do you need access?                         |                                                                                                    |          |   |      |    |
| I need access to Accreditation                  | document library. I am the Accreditation point of contact at my school                                                                                              |          |   |      |    |
|                                                 |                                                                                                    |          |   |      |    |
| Please also mention your role and de            | cionation at the setilu                                                                                                    |          |   | ///. |    |
|                                                 |                                                                                                    |          |   |      |    |
| Attachments                                     |                                                                                                    |          |   |      |    |
| Add attachments                                 |                                                                                                    |          |   |      |    |
| Savik Cancel                                    |                                                                                                    |          |   |      | ~  |

Please provide justification for why access is needed and click "Save"

You access request is now submitted and is in queue with the MDE Accreditation office, they will review and approve this. Once approved, you will receive an email as follows:

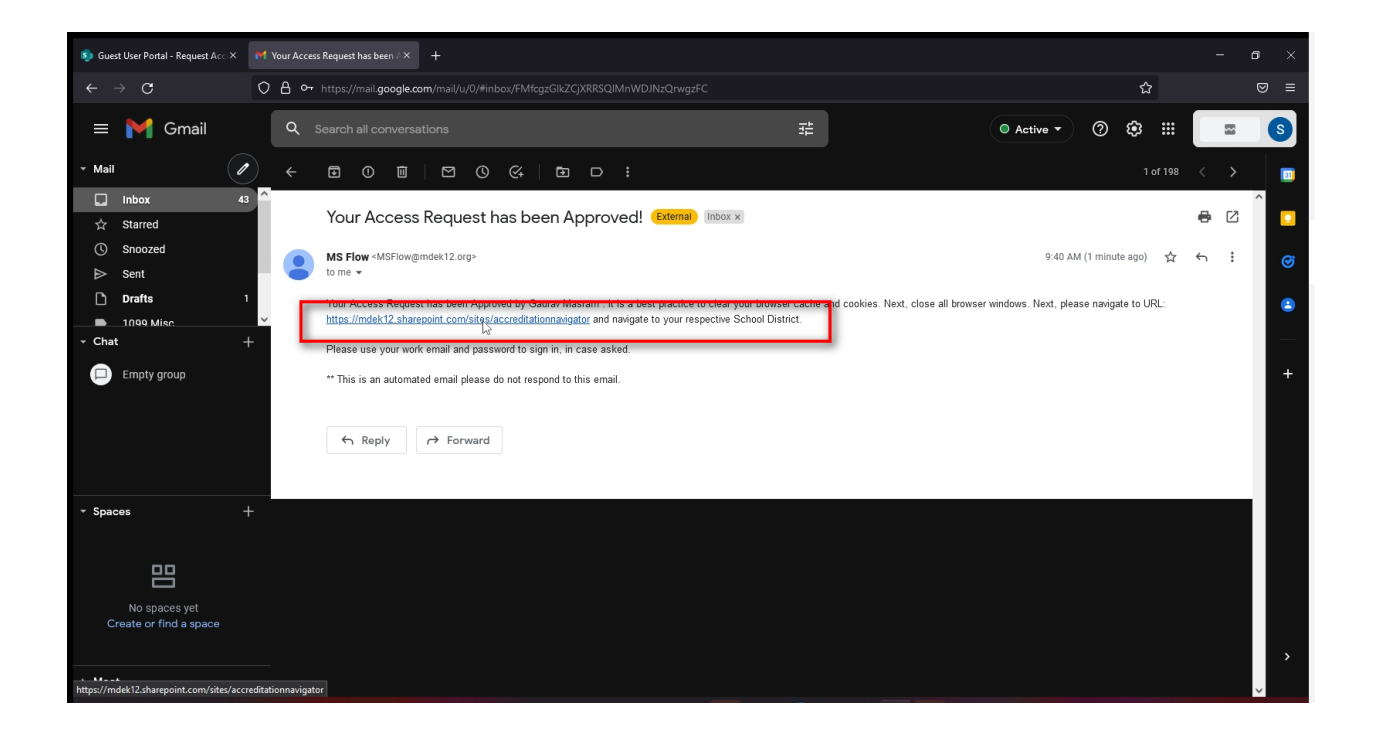

Now to avoid any cache issues related to access token, please clear browser cache and cookies and then access the URL. Please follow the below steps, based on what browser you use, these steps might see minor differences.

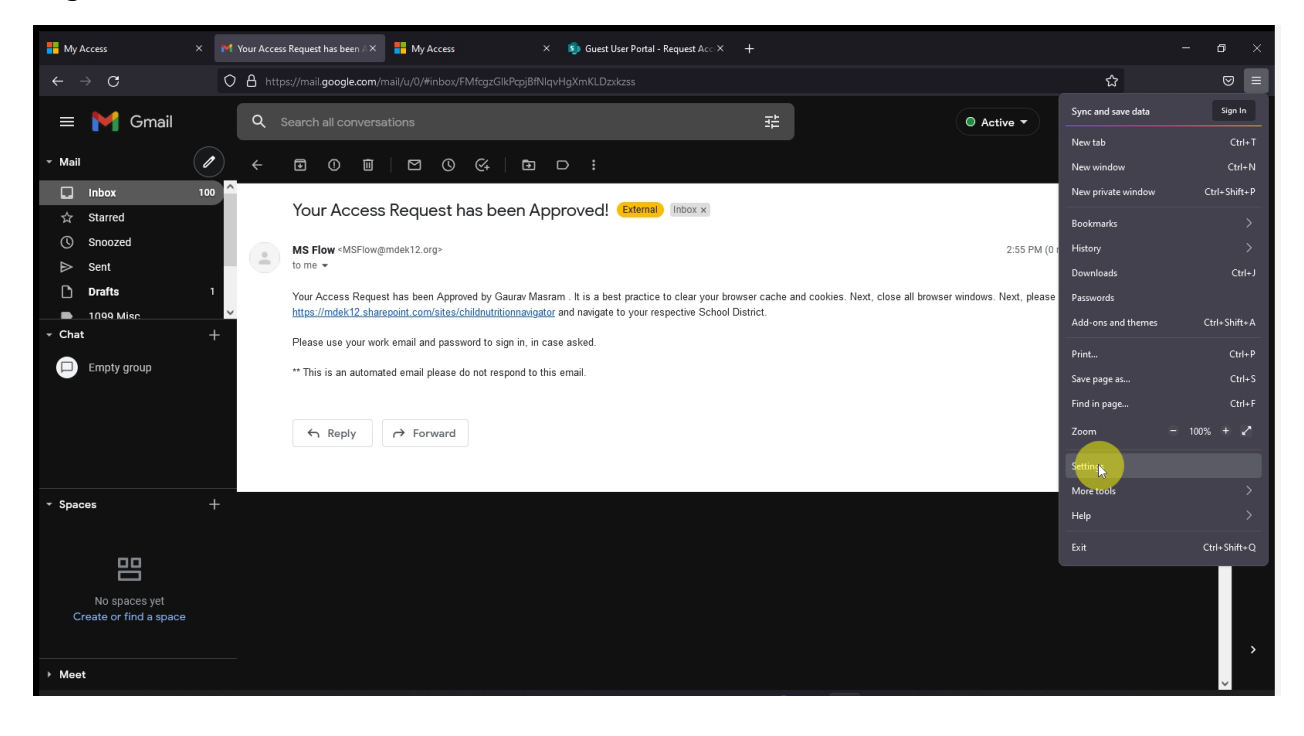

| Hy Access X                                     | M Your Access Request has been 🕮 X 📲 My Access X 🔊 Guest U:                                                          | ser Portal - Request Acc × 🔞 S | Settings × |   |   |
|-------------------------------------------------|----------------------------------------------------------------------------------------------------|--------------------------------|------------|---|---|
| $\leftarrow \  \  \rightarrow \  \  \mathbf{G}$ | Sirefox about:preferences#privacy                                                                                    |                                |            | ជ |   |
| 段 General<br>奋 Home                             | P Fine<br>Browser Privacy<br>Enhanced Tracking Protection                                                            |                                |            |   | Î |
| Q Search                                        | Trackers follow you around online to collect information<br>about your browsing babits and interests. Firefox blocks | Manage Exceptions              |            |   |   |
| Privacy & Security                              | many of these trackers and other malicious scripts.                                                                  |                                |            |   |   |
|                                                 | • Stan <u>d</u> ard                                                                                                  |                                |            |   |   |
|                                                 | Balanced for protection and performance. Pages will load normally.                                                   |                                |            |   |   |
|                                                 | Firefox blocks the following:                                                                                        |                                |            |   |   |
|                                                 | Social media trackers                                                                                                |                                |            |   |   |
|                                                 | Cross-site tracking cookies                                                                                          |                                |            |   |   |
|                                                 | Cross-site cookies in Private Windows                                                                                |                                |            |   |   |
|                                                 | Tracking content in Private Windows                                                                                  |                                |            |   |   |
|                                                 | Cryptominers                                                                                                    |                                |            |   |   |
|                                                 | Fingerprinters                                                                                                    |                                |            |   |   |
| む Extensions & Themes<br>⑦ Firefox Support      | Strict<br>Stronger protection, but may cause some sites or content to break.                                         | ~                              |            |   |   |
|                                                 | Custom                                                                                                    | ~                              |            |   |   |

| Hy Access ×                                     | M Your Access Request has been / X 🚦 My Access X 🗴 So Guest Use                                   | er Portal - Request Acc × 🔞 Settings                      |     |     |
|-------------------------------------------------|---------------------------------------------------------------------------------------------------|-----------------------------------------------------------|-----|-----|
| $\leftarrow \  \  \rightarrow \  \  \mathbf{G}$ | Sirefox about:preferences#privacy                                                                 |                                                           | ය ල |     |
|                                                 | ₽ Find                                                                                            |                                                           |     |     |
| හි General                                      | <ul> <li>-</li> <li>Stronger protection, but may cause some sites or content to break.</li> </ul> |                                                           |     |     |
| Home                                            | ○ <u>C</u> ustom                                                                                  |                                                           |     |     |
| Q Search                                        | Choose which trackers and scripts to block.                                                       |                                                           |     |     |
| A Privacy & Security                            |                                                                                                   |                                                           |     |     |
| 🗘 Sync                                          | Send websites a Do Not Track signal that you don't want to be tracked                             | earn more                                                 |     | - 1 |
|                                                 | • Only when Firefox is set to block known trackers                                                |                                                           |     |     |
|                                                 | Cookies and Site Data                                                                             |                                                           |     |     |
|                                                 | Your stored cookies, site data, and cache are currently using 102 MB of disk space. Learn more    | C <u>l</u> ear Di <mark>n</mark> a<br><u>M</u> anage Data |     |     |
|                                                 | Delete cookies and site data when Firefox is closed                                               | Manage E <u>x</u> ceptions                                |     |     |
|                                                 |                                                                                                   |                                                           |     |     |
|                                                 | Logins and Passwords                                                                              |                                                           |     |     |
|                                                 | Ask to save logins and passwords for websites                                                     | E <u>x</u> ceptions                                       |     |     |
| ඩ් Extensions & Themes                          | Autofill logins and passwords                                                                     | Saved Logins                                              |     |     |
| ⑦ Firefox Support                               | Suggest and generate strong passwords                                                             |                                                           |     |     |
|                                                 | Show alerts about passwords for breached websites Learn more                                      |                                                           |     | v   |

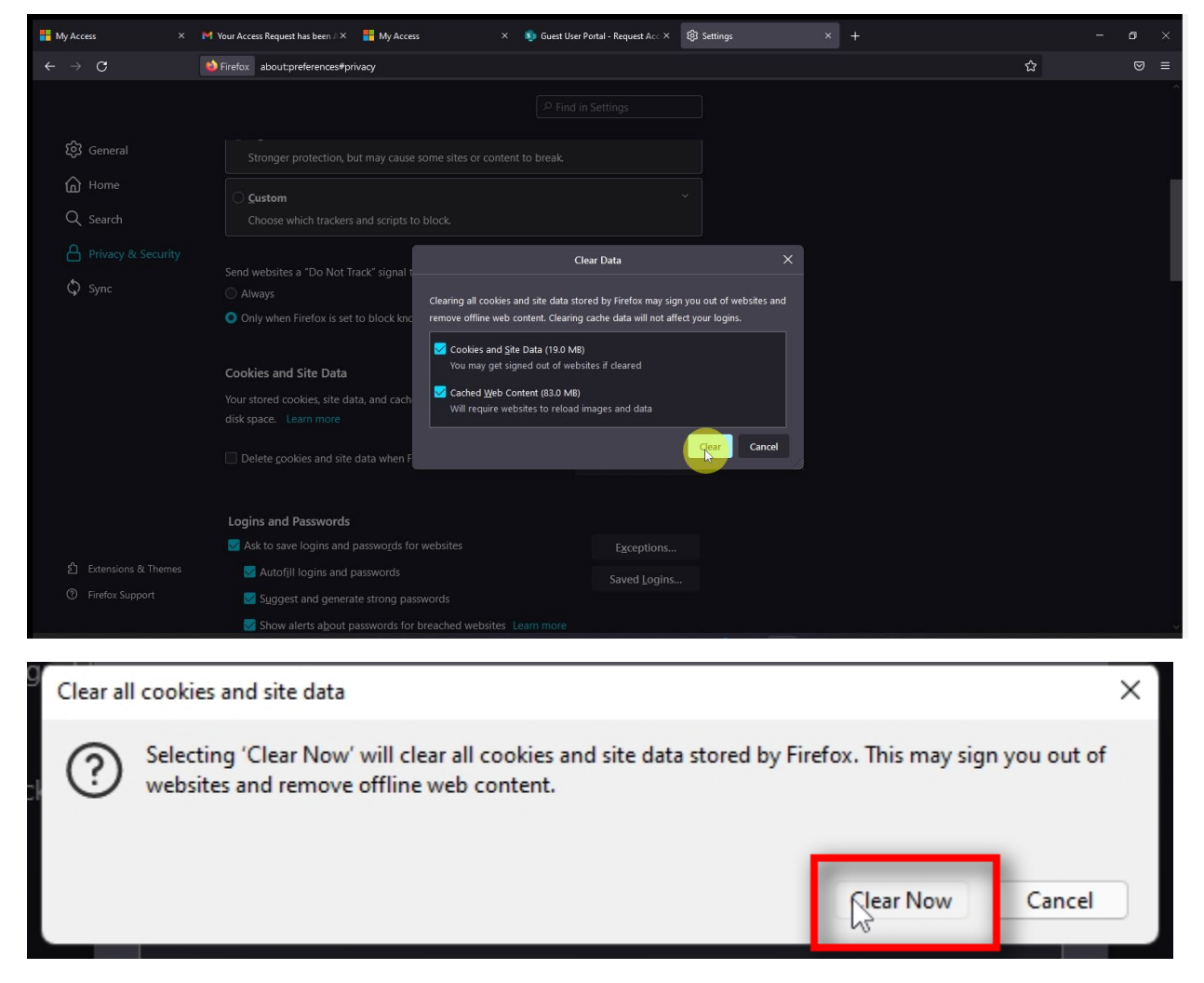

Now close all browser windows,

| inity Access                                                                                                    | M Your Access Request has been 🚈 🗙 🖬 My Access 🛛 🗙 🔊 Guest User                                                                                                    | Portal - Request Acc × 🕄 Settings                                                                                            | - • |
|----------------------------------------------------------------------------------------------------|----------------------------------------------------------------------------------------------------|----------------------------------------------------------------------------------------------------|-----|
| $\leftarrow \rightarrow $ C                                                                                                    | Sirefox about:preferences#privacy                                                                                                    |                                                                                                    | ☆ 🛛 |
|                                                                                                    |                                                                                                    | n Settings                                                                                                    |     |
| ~                                                                                                    |                                                                                                    |                                                                                                    |     |
| کې General                                                                                                    | Stronger protection, but may cause some sites or content to break.                                                                                                    |                                                                                                    |     |
| Home                                                                                                    | Custom                                                                                                    |                                                                                                    |     |
| Q Search                                                                                                    | Choose which trackers and scripts to block.                                                                                                    |                                                                                                    |     |
| Privacy & Security                                                                                                    | Send websites a "Do Not Track" signal that you don't want to be tracked 14                                                                                                    |                                                                                                    |     |
| Sync                                                                                                    |                                                                                                    |                                                                                                    |     |
|                                                                                                    | Only when Firefox is set to block known trackers                                                                                                    |                                                                                                    |     |
|                                                                                                    | Cookier and Site Data                                                                                                    |                                                                                                    |     |
|                                                                                                    | Cookies and Site Data Your stored cookies, site data, and cache are currently using 137 KB of disk space. Learn more                                                                                                    | Clear Data                                                                                                    |     |
|                                                                                                    |                                                                                                    | <u>M</u> anage Data                                                                                                    |     |
|                                                                                                    | Delete cookies and site data when Firefox is closed                                                                                                    | Manage E <u>x</u> ceptions                                                                                                   |     |
|                                                                                                    |                                                                                                    |                                                                                                    |     |
|                                                                                                    | Logins and Passwords                                                                                                    |                                                                                                    |     |
|                                                                                                    | Ask to save logins and passwords for websites                                                                                                    | E <u>x</u> ceptions                                                                                                    |     |
| 2 Extensions & Themes                                                                                                    | ✓ Autofill logins and passwords                                                                                                    | Saved <u>L</u> ogins                                                                                                    |     |
| O Firefox Support                                                                                                    | Suggest and generate strong passwords                                                                                                    |                                                                                                    |     |
|                                                                                                    | Show alerts about passwords for breached websites Learn more                                                                                                    |                                                                                                    |     |
| 🚦 My Access X                                                                                                    | M Your Access Request has been 🚈 📲 My Access 🛛 🛛 🗙 🔊 Guest User                                                                                                    | Portal - Request Acc X 🕅 Settings                                                                                            |     |
| S (S (S)                                                                                                    |                                                                                                    |                                                                                                    |     |
| $\leftarrow \rightarrow \mathbb{C}$                                                                                                    | Firefox about:preferences#privacy                                                                                                    |                                                                                                    |     |
| <ul><li>→ C</li></ul>                                                                                                    | Firefox about preferences "privacy Close tables and exit? You are about to close \$ tables                                                                                                    |                                                                                                    |     |
| ି ← → ୯<br>ଡ଼ି: General                                                                                                    | Firefox about:preferences#privacy Cose tabs and exit? You are about to close 5 tabs: Warn when closing multi Warn when closing multi                                                                                                    |                                                                                                    |     |
| ⓒ → C<br>ĝi General                                                                                                    | Firefox aboutpreferences#privacy      Cose tabs and exit?      You are about to close 5 tabs.     Warn when closing multi     Stronger protection, but may cause some site                                                                                                    | ple tabs                                                                                                    |     |
| · ← → ° C<br>형 General<br>습 Home                                                                                                    | Firefox aboutpreferences#privacy      Cose tabs and exit      Vou are about to close 5 tabs.     Stronger protection, but may cause some site      Qustom                                                                                                    | ple tabs                                                                                                    |     |
| <ul> <li>↔ ♂ ♂</li> <li>Ø General</li> <li>M Home</li> <li>Q Search</li> </ul>                                                                                                    | Firefox about:preferences#privacy  Close tabs and colt  You are about to close 5 tabs.  Stronger protection, but may cause some site <b>Cose tabs and colt</b> Warn when closing multi <b>Custom</b> Choose which trackers and scripts to block.                                                                                                    | pie tabs                                                                                                    |     |
| <ul> <li>         ・         ・         ・</li></ul>                                                                                                    | Firefox about:preferences#privacy      Core tables and exit?      You are about to close 5 tables.      Stronger protection, but may cause some site      Qustom      Choose which trackers and scripts to block.  Send websites a 'Do Not Track' signal that you don't want to be tracked 12                                                                                                    | pie tabs<br>Close taby<br>Cancel                                                                                             |     |
| <ul> <li>↔ ♂</li> <li>♀</li> <li>♀<td>Firefox aboutpreferences#privacy Cose tabs and exit? You are about to close 5 tabs. Stronger protection, but may cause some site Stronger protection, but may cause some site Cose tabs and exit? You are about to close 5 tabs. Ware when closing multiple in the source of the source of th</td><td>pie tabs<br/>Close taby<br/>ann more</td><td></td></li></ul> | Firefox aboutpreferences#privacy Cose tabs and exit? You are about to close 5 tabs. Stronger protection, but may cause some site Stronger protection, but may cause some site Cose tabs and exit? You are about to close 5 tabs. Ware when closing multiple in the source of the source of th            | pie tabs<br>Close taby<br>ann more                                                                                           |     |
| <ul> <li>↔ ♂</li> <li></li> <li>General</li> <li>Mome</li> <li>Q Search</li> <li>Privacy &amp; Security</li> <li>\$ Sync</li> </ul>                                                                                                    | <ul> <li>▶ Firefox aboutpreferences#privacy</li> <li>Close tabs and exit!<br/>You are about to close 5 tabs:</li> <li>Stronger protection, but may cause some site</li> <li>♥ Warn when closing multiple</li> <li>♥ Warn when closing multiple</li> <li>♥ Warn when</li></ul>                                                                                                    | ple tabs<br>Close taby<br>arm more                                                                                           |     |
| <ul> <li>↔ ♂</li> <li>♀</li> <li>♀<td><ul> <li>▶ Firefore about:preferences#privacy</li> <li>Cose tabs and cold</li> <li>Vou are about to close 5 tabs.</li> <li>Stronger protection, but may cause some site</li> <li>Custom</li> <li>Choose which trackers and scripts to block.</li> <li>Send websites a "Do Not Track" signal that you don't want to be tracked. Let</li> <li>Always</li> <li>Only when Firefore is set to block known trackers</li> </ul></td><td>ple tabs<br/>Close taby<br/>ann more</td><td></td></li></ul>                                                                                                    | <ul> <li>▶ Firefore about:preferences#privacy</li> <li>Cose tabs and cold</li> <li>Vou are about to close 5 tabs.</li> <li>Stronger protection, but may cause some site</li> <li>Custom</li> <li>Choose which trackers and scripts to block.</li> <li>Send websites a "Do Not Track" signal that you don't want to be tracked. Let</li> <li>Always</li> <li>Only when Firefore is set to block known trackers</li> </ul>                                                                                                    | ple tabs<br>Close taby<br>ann more                                                                                           |     |
| <ul> <li>↔ ♂</li> <li>♀</li> <li>♀<td>Firefox about:preferences#privacy Core table and colf? You are about to close 5 table. Stronger protection, but may cause some site <b>Custom</b> Choose which trackers and scripts to block. Send websites a "Do Not Track" signal that you don't want to be tracked to a low as Only when Firefox is set to block known trackers Cookies and Site Data Your stored cookies, site data, and cache are currently using 137 KB of</td><td>pie tabs<br/>Close taby<br/>ann more</td><td></td></li></ul>                                                                                                    | Firefox about:preferences#privacy Core table and colf? You are about to close 5 table. Stronger protection, but may cause some site <b>Custom</b> Choose which trackers and scripts to block. Send websites a "Do Not Track" signal that you don't want to be tracked to a low as Only when Firefox is set to block known trackers Cookies and Site Data Your stored cookies, site data, and cache are currently using 137 KB of                                                                                                    | pie tabs<br>Close taby<br>ann more                                                                                           |     |
| <ul> <li>← → ♂</li> <li>↓</li> <li>↓<!--</td--><td><ul> <li>Firefox about:preferences#privacy</li> <li>Cose tables and colf?<br/>You are about to close 5 tables.</li> <li>Stronger protection, but may cause some site</li> <li>Custom<br/>Choose which trackers and scripts to block.</li> <li>Send websites a "Do Not Track" signal that you don't want to be tracked Let<br/>Always</li> <li>Only when Firefox is set to block known trackers</li> <li>Cookies and Site Data<br/>Your stored cookies, site data, and cache are currently using 137 KB of<br/>disk space. Learn more</li> </ul></td><td>an more</td><td></td></li></ul>                                                                                                    | <ul> <li>Firefox about:preferences#privacy</li> <li>Cose tables and colf?<br/>You are about to close 5 tables.</li> <li>Stronger protection, but may cause some site</li> <li>Custom<br/>Choose which trackers and scripts to block.</li> <li>Send websites a "Do Not Track" signal that you don't want to be tracked Let<br/>Always</li> <li>Only when Firefox is set to block known trackers</li> <li>Cookies and Site Data<br/>Your stored cookies, site data, and cache are currently using 137 KB of<br/>disk space. Learn more</li> </ul>                                                                                                    | an more                                                                                                    |     |
| €     →     C       €     →     C       Image: Constraint of the second of the second                                                                                                    | <ul> <li>▶ Firefox aboutpreferences#privacy</li> <li>Core tails and cxft</li> <li>You are about to close 5 tails.</li> <li>Stronger protection, but may cause some site</li> <li>♥ Ware when closing multi</li> <li>Custom</li> <li>Choose which trackers and scripts to block.</li> <li>Send websites a "Do Not Track" signal that you don't want to be tracked 1 at Always</li> <li>Only when Firefox is set to block known trackers</li> <li>Cookies and Site Data</li> <li>Your stored cookies, site data, and cache are currently using 137 KB of disk space. Learn more</li> <li>Delete gookies and site data when Firefox is closed</li> </ul>                                                                                                    | ele tabi:<br>Close tabi:<br>Close tabi:<br>Cancel<br>arn more<br>Clear Data<br>Manage Data<br>Manage Data                    |     |
| <ul> <li>← → ♂</li> <li>♀</li> <li>♀</li> <li>♀</li> <li>↔</li> <li>♀</li> <li>♀<!--</td--><td><ul> <li>Firefore about:preferences#privacy</li> <li>Cose tabs and cold</li> <li>Vou are about to close 5 tabs.</li> <li>Stronger protection, but may cause some site</li> <li>Custom</li> <li>Choose which trackers and scripts to block.</li> <li>Send websites a "Do Not Track" signal that you don't want to be tracked. Let</li> <li>Always</li> <li>Only when Firefore is set to block known trackers</li> <li>Cookies and Site Data</li> <li>Your stored cookies, site data, and cache are currently using 137 KB of disk space. Learn more</li> <li>Delete gookies and site data when Firefore is closed</li> </ul></td><td>ele tabs<br/>Close taby<br/>Cancel<br/>arn more<br/>Clear Data<br/>Manage Exceptions</td><td></td></li></ul>                                                                                                    | <ul> <li>Firefore about:preferences#privacy</li> <li>Cose tabs and cold</li> <li>Vou are about to close 5 tabs.</li> <li>Stronger protection, but may cause some site</li> <li>Custom</li> <li>Choose which trackers and scripts to block.</li> <li>Send websites a "Do Not Track" signal that you don't want to be tracked. Let</li> <li>Always</li> <li>Only when Firefore is set to block known trackers</li> <li>Cookies and Site Data</li> <li>Your stored cookies, site data, and cache are currently using 137 KB of disk space. Learn more</li> <li>Delete gookies and site data when Firefore is closed</li> </ul>                                                                                                    | ele tabs<br>Close taby<br>Cancel<br>arn more<br>Clear Data<br>Manage Exceptions                                              |     |
| <ul> <li>↔ ♂</li> <li>♀</li> <li>♀<td>Firefox about:preferences#privacy Core tails and colf? You are about to close 5 tails. Stronger protection, but may cause some site <b>Core tails and colf?</b> You are about to close 5 tails. <b>Core tails and colf?</b> You are about to close 5 tails. <b>Core tails and colf?</b> You are about to close 5 tails. <b>Core tails and colf?</b> You are about to close 5 tails. <b>Core tails and colf?</b> You are about to close 5 tails. <b>Core tails and colf?</b> You are about to close 5 tails. <b>Core tails and colf?</b> You are about to close 5 tails. <b>Choose which trackers and scripts to block.</b> Send websites a "Do Not Track" signal that you don't want to be tracked 1st Always <b>O</b> Only when Firefox is set to block known trackers <b>Cookies and Site Data</b> Your stored cookies, site data, and cache are currently using 137 KB of disk space. Learn more Delete gookies and site data when Firefox is closed <b>Logins and Passwords</b></td><td>ple tabs:<br/>Cose talk:<br/>Cancel<br/>arm more<br/>Clear Data<br/>Manage Data<br/>Manage Exceptions</td><td></td></li></ul>                                                                                                    | Firefox about:preferences#privacy Core tails and colf? You are about to close 5 tails. Stronger protection, but may cause some site <b>Core tails and colf?</b> You are about to close 5 tails. <b>Core tails and colf?</b> You are about to close 5 tails. <b>Core tails and colf?</b> You are about to close 5 tails. <b>Core tails and colf?</b> You are about to close 5 tails. <b>Core tails and colf?</b> You are about to close 5 tails. <b>Core tails and colf?</b> You are about to close 5 tails. <b>Core tails and colf?</b> You are about to close 5 tails. <b>Choose which trackers and scripts to block.</b> Send websites a "Do Not Track" signal that you don't want to be tracked 1st Always <b>O</b> Only when Firefox is set to block known trackers <b>Cookies and Site Data</b> Your stored cookies, site data, and cache are currently using 137 KB of disk space. Learn more Delete gookies and site data when Firefox is closed <b>Logins and Passwords</b>                                                                                                    | ple tabs:<br>Cose talk:<br>Cancel<br>arm more<br>Clear Data<br>Manage Data<br>Manage Exceptions                              |     |
| <ul> <li>← → ♂</li> <li>Èĝi General</li> <li>h Home</li> <li>Q Search</li> <li>Privacy &amp; Security</li> <li>♦ Sync</li> </ul>                                                                                                    | Firefox about:preferences#privacy Core tables and colft You are about to close 5 tables Stronger protection, but may cause some site <b>Core tables and colft</b> You are about to close 5 tables Winn when closing multiplication of the second second | ple tab:<br>Core tab;<br>Cancel ann more<br>Clear Data<br>Manage Data<br>Manage Exceptions                                   |     |
| <ul> <li>C</li> <li>C</li></ul>                                                                                                    | Firefox about:preferences#privacy Core tables and colf? You are about to close 5 tables. Stronger protection, but may cause some site Custom Choose which trackers and scripts to block. Send websites a "Do Not Track" signal that you don't want to be tracked 1et Always Only when Firefox is set to block known trackers Cookies and Site Data Your stored cookies, site data, and cache are currently using 137 KB of disk space. Learn more Delete gookies and site data when Firefox is closed Logins and Passwords Market of the set of the set of the                                                       | ele tabs<br>Close taby<br>Cancel<br>arn more<br>Clear Data<br>Manage Data<br>Manage Exceptions<br>Exceptions<br>Saved Logins |     |
|                                                                                                    | Firefox about:preferences#privacy Core tables and colf: You are about to close 5 tables. Stronger protection, but may cause some site <b>Costables and colf:</b> You are about to close 5 tables. <b>Custom</b> Choose which trackers and scripts to block. Send websites a "Do Not Track" signal that you don't want to be tracked 1 at a laways Only when Firefox is set to block known trackers Cookies and Site Data Your stored cookies, site data, and cache are currently using 137 KB of disk space. Learn more Delete gookies and site data when Firefox is closed Logins and Passwords Ak to save logins and passwords for websites Autofiji logins and passwords Suggest and generate strong passwords                                                                                                    | ele tals:<br>Close talk, Cancel<br>ann more<br>Clear Data<br>Manage Data<br>Manage Exceptions<br>Exceptions<br>Saved Logins  |     |

Now reopen the browser, and navigate to <u>https://mdek12.sharepoint.com/sites/accreditationnavigator</u>

| M Your Access Request has been / X 🚯 Accreditation Navigator - HomeX +                                                                                                    | - o × |
|----------------------------------------------------------------------------------------------------|-------|
| ← → C O A https://mdek12.sharepoint.com/sites/accreditationnavigator ☆                                                                                                    | ⊚ ≡   |
| ✓ Search                                                                                                    | GM    |
| AN         Accreditation Navigator           Home         A+B         C-D         E-G         H-J         K-L         M-N         O-Q         R-S         T-V         W-Z         ABERDEEN4820 |       |
| ALCORNO200                                                                                                    |       |
| AmbitionPreparatory2545 AMITE0300 AMORY4821                                                                                                    |       |
| Annundation Catholic School0188                                                                                                    |       |
| ATTALA0400<br>BALDW/N5920                                                                                                    |       |
| BaySTLouis2320                                                                                                    |       |
| BENTON0500<br>BILOXI2420                                                                                                    |       |
| Bogue Chitto Elementary School5007-004                                                                                                    |       |
| BOONEVILLE5921<br>BROOKHAVEN4320                                                                                                    |       |
| BRENTWOOD-CROSSROADS6160                                                                                                    |       |
| https://mdek12.sharepoint.com/sites/ABERDEEN4820/Accreditation/Forms/Allitens.aspx                                                                                                    |       |

Then select the school district/school that you have previously requested access for, and it has been approved

| M Your Access Request has been A    | × X SJ Accreditation Navigator - HomeX +                                        | - 5 | ×   |
|-------------------------------------|---------------------------------------------------------------------------------|-----|-----|
| $\leftrightarrow \rightarrow C$     | O A https://mdek12.sharepoint.com/sites/accreditationnavigator                  |     | 9 ≡ |
|                                     | ✓ Search                                                                        |     | GM  |
| AN Accredi                          | itation Navigator<br>18 v C-D v E-G v H-J v K-L v M-N v O-Q v R-S v T-V v W-Z v |     |     |
| A                                   | ABERDEEN4820                                                                    |     |     |
| A                                   | ALCORNO200                                                                      |     |     |
| А                                   | AmbitionPreparatory2545                                                         |     |     |
| A                                   | AMITE0300                                                                       |     |     |
| A                                   |                                                                                 |     |     |
| A                                   |                                                                                 |     |     |
| В                                   | 3ALDWYN5920                                                                     |     |     |
| В                                   | SaySTLouis2320                                                                  |     |     |
| В                                   | 3ENTON0500                                                                      |     |     |
| В                                   | 3ILOXI2420                                                                      |     |     |
| В                                   | Bogue Chitto Elementary School5007-004                                          |     |     |
| В                                   | 300NEVILLE5921                                                                  |     |     |
| В                                   | 3ROOKHAVEN4320                                                                  |     |     |
| В                                   | 3RENTWOOD-CROSSROADS6160                                                        |     |     |
|                                     |                                                                                 |     |     |
| https://mdek12.sharepoint.com/sites | s/BogueChittoElementarySchool5007-004/Accreditation/Forms/AllItems.aspr         |     |     |